# 在线服务厅证书补办操作指南

一、账号注册

1. 用户请访问【在线服务厅】

http://hdyk-UnifyOnline.huaduncloud.com:24223/hdyk\_UnifyOnline,首次访问请先注册

账号,根据系统提示完成实名核身;已有账号的用户选择登录方式进入在线服务厅。

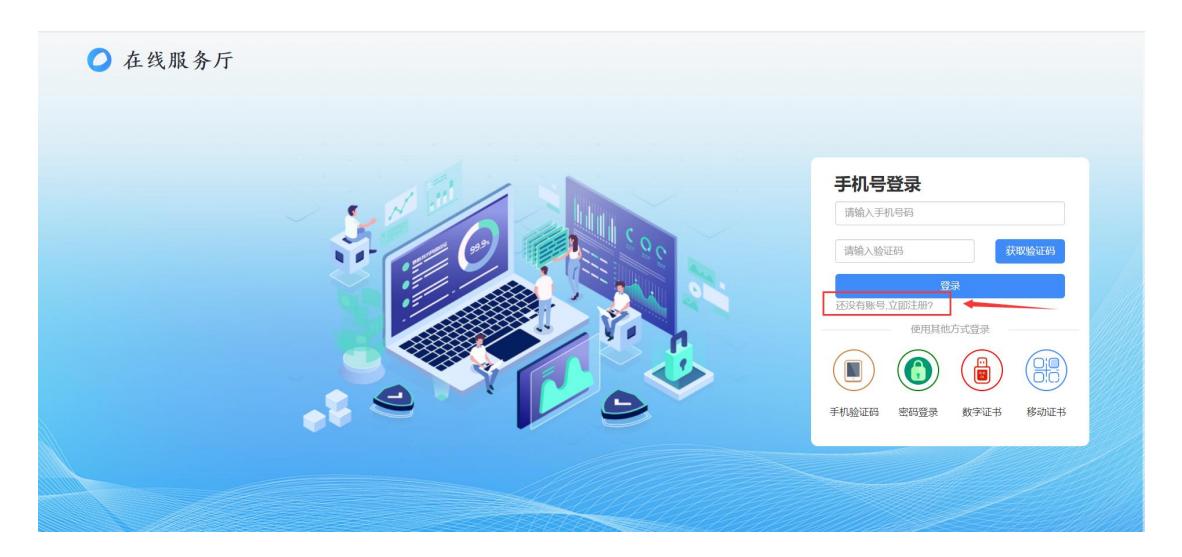

2. 客户注册: 输入手机号、设置登录密码、输入手机验证码, 点击【提交注册】。

| 小写字母、至少2种组合、字符长度6-18位 | 2            |                                                                                                    |              |
|-----------------------|--------------|----------------------------------------------------------------------------------------------------|--------------|
|                       |              | 手机号登录                                                                                                    |              |
|                       |              | 运输入手机导码                                                                                                    |              |
|                       |              | 1818.A.M-1243                                                                                                    | ECONOMICS .  |
|                       | Lin ((G(3/s) |                                                                                                    |              |
|                       | 关闭 【理交社师     | (日本) (1995)<br>(日本) (1995)<br>(1995)<br>(1995)<br>(1995) | -<br>正书 移动证书 |
|                       |              |                                                                                                    |              |
|                       | VS           |                                                                                                    |              |

3. 用户选择【账号密码】方式登录,进行微信实名认证。

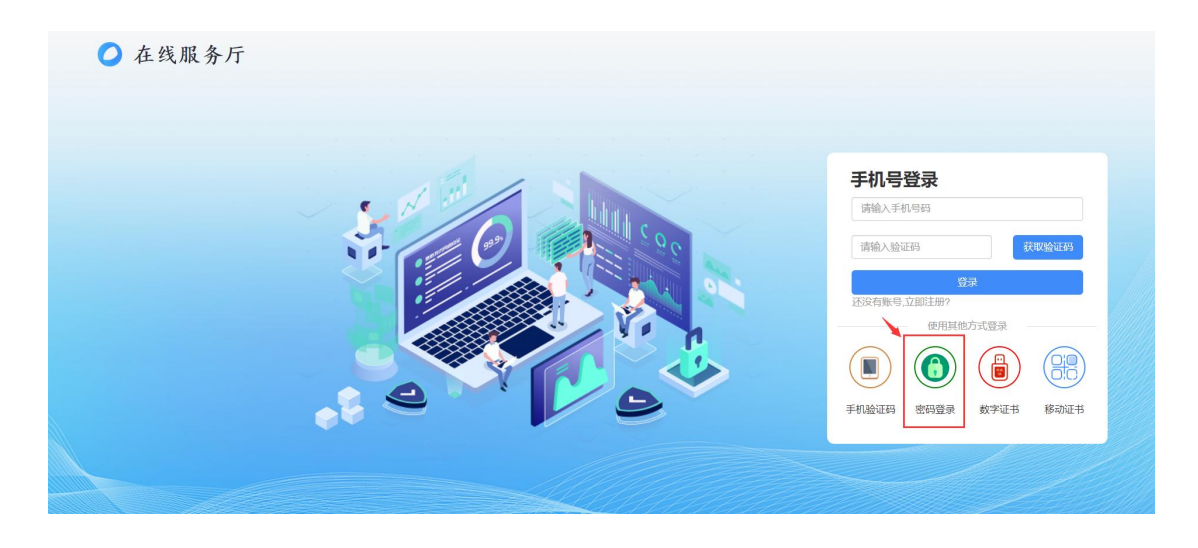

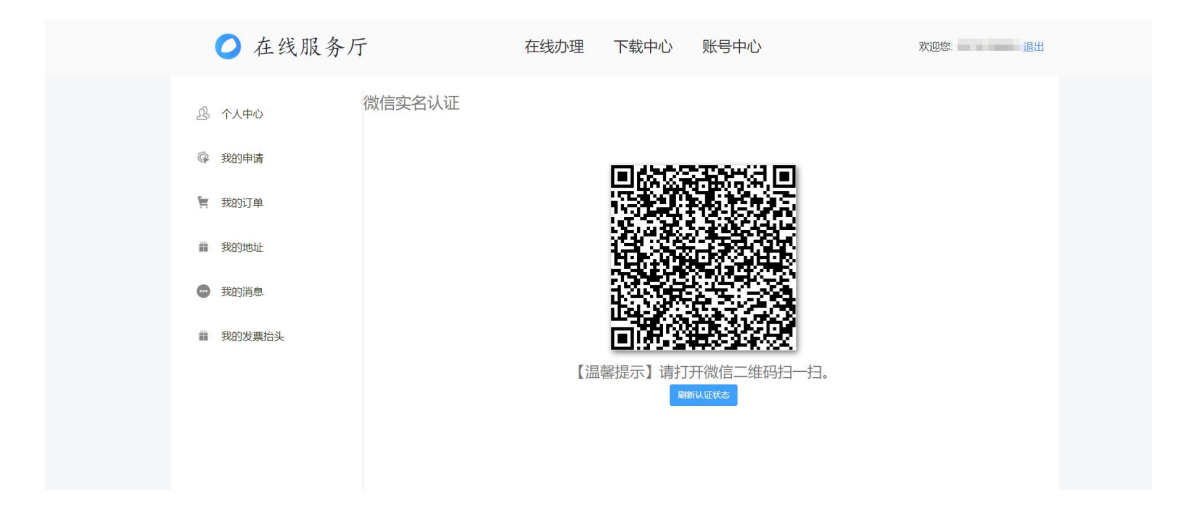

#### 4. 根据提示完成微信实名认证。

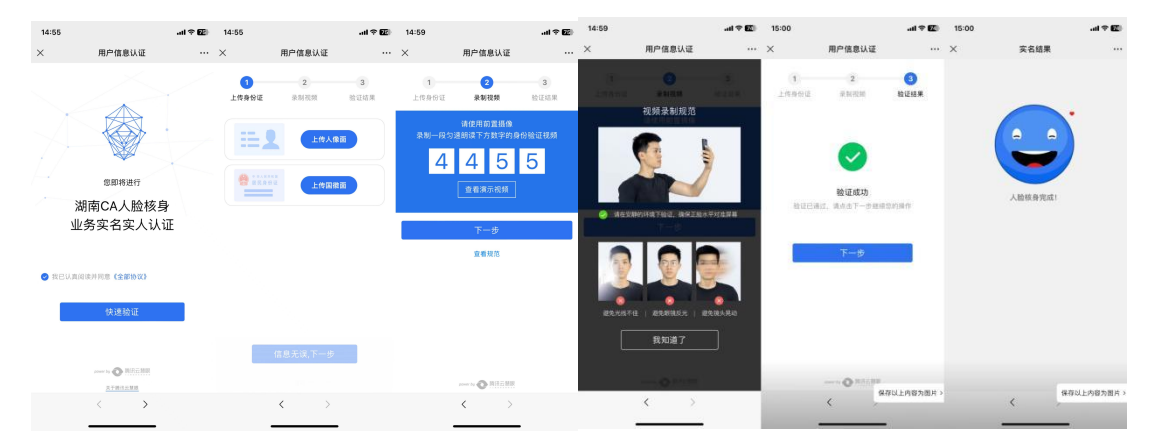

# 二、证书补办

1. 选择【在线办理】-证书补办。

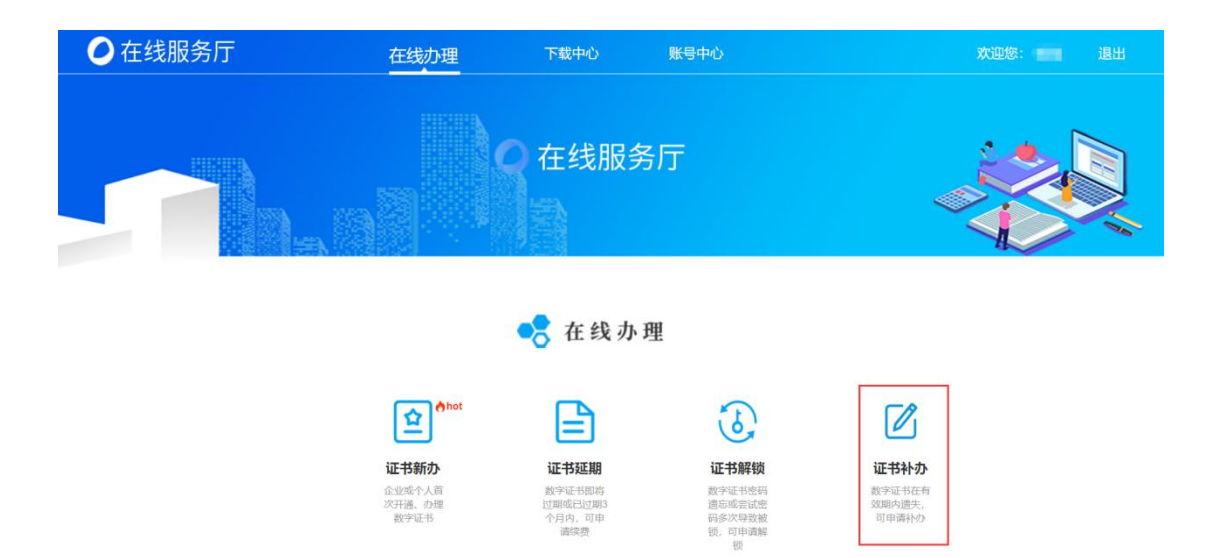

2. 选择需要补办的订单,点击补办订单。

## 注意: 需补办的订单必须是在该系统已申请过的订单方可进行补办。

| ß  | 个人中心    | 申请项目:      | 请输入申请                        | 项目名      | 业务类型:                         | 证书新办         | v    |                       |          |  |
|----|---------|------------|------------------------------|----------|-------------------------------|--------------|------|-----------------------|----------|--|
| G. | 我的申请    | 证书名称:      | 请输入办理                        | 的证书名称    | 提交时间:                         | 请选择时间范围      |      | 搜索                    |          |  |
| Ē  | 我的订单    | 提示:在线补办    | 提示在线补办业务只适用已完成在线新办的证书订单进行补办! |          |                               |              |      |                       |          |  |
| î  | 我的地址    | 订单号        |                              | 证书名/证件号码 | 业务信息                          | 提交日期         | 订单状态 | 发票状态                  | 操作       |  |
| •  | 我的消息。10 | UO20240604 | 41445341646                  |          | 国资云阳光采购平<br>证书应用项目<br>单位证书-新办 | 台 2024-06-04 | 申请完成 | 已申请,若没<br>收到请联系客<br>服 | 查看订单补办订单 |  |
| ii | 我的发票抬头  |            | and a second second second   |          |                               |              |      |                       |          |  |

### 3. 根据系统提示填写基本信息(带\*号为必填项)。

|                                                                                                    | 证书             | 补办流程             |            |                                                                      |                        |              |   |  |
|----------------------------------------------------------------------------------------------------|----------------|------------------|------------|----------------------------------------------------------------------|------------------------|--------------|---|--|
|                                                                                                    | 」<br>基本信息      | <b>2</b><br>资料上传 | 3<br>开票信息  | 4<br>订单提交                                                            | <b>5</b><br>在线缴费       | 6<br>人工审核    | 7 |  |
|                                                                                                    |                | ŧ                | 是示您正在补办单位证 | 书, 请按提示填写以"                                                          | 下信息                    |              |   |  |
|                                                                                                    |                |                  |            |                                                                      |                        |              |   |  |
| 单位证书信息                                                                                               |                |                  |            |                                                                      |                        |              |   |  |
| 单位证书信息<br>单位名称:                                                                                      |                |                  |            | * 统一社会信用代                                                            | 码:                     |              |   |  |
| 单位证书信息<br>单位名称:<br>单位类型:                                                                             | 企业             |                  |            | * 统一社会信用代<br>* 企业社保编                                                 | 码:<br>]号: 清输入企)        | 业社保编号        |   |  |
| 单位证书信息<br>单位名称:<br>单位类型:<br>联系电话:                                                                    | 企业             |                  | Ŧ          | * 统一社会信用代<br>* 企业社保编<br>* 电子邮                                        | 码:<br>]号: 清输入企业        | 此社保编号        |   |  |
| <ul> <li>单位证书信息</li> <li>单位名称:</li> <li>单位类型:</li> <li>联系电话:</li> <li>所在地区:</li> </ul>               | 企业<br>湖南省 v    | 长沙市              | •<br>岳鵷区 • | <ul> <li>统一社会信用代</li> <li>企业社保編</li> <li>电子邮</li> <li>详细地</li> </ul> | 码:<br>]号: 清输入企》<br>X箱: | <b>业社保编号</b> |   |  |
| <ul> <li>单位证书信息</li> <li>单位名称:</li> <li>单位类型:</li> <li>联系电话:</li> <li>所在地区:</li> <li>去人信息</li> </ul> | 企业<br>湖南省<br>v | 长沙市              | •<br>岳麓区 • | <ul> <li>统一社会信用代</li> <li>企业社保編</li> <li>电子邮</li> <li>详细地</li> </ul> | 码:<br>                 | ¥社保编号        |   |  |

| 🧿 在线服务厅                                          | 在线办理                            | 里 下载中心                          | 账号中心       |           |           | 欢迎您: 👥 退出 |
|--------------------------------------------------|---------------------------------|---------------------------------|------------|-----------|-----------|-----------|
| <b>证书补办流程</b><br>()<br>基本信息<br>後料」               | <b>3</b><br>传 开票信息              | <b>4</b><br>订单提交                | 5<br>在线缴费  | 6<br>人工审核 | 7<br>补办成功 |           |
| * 补力申请表<br>(需签字)                                 | 支持pg, bmp, png, pn<br>◆ 《补办申请表》 | df格式,图片大小不胡示例                   | 函过2M,扫描件必须 | 5为彩色;     |           |           |
| * 法人身份证<br>(正反面,原件扫照<br>或复印件加盖公章                 | 支持pg, bmp, png, pn<br>武击上传统     | 3请责任书<br>dr格式,图片大小不道<br>(人身份证正面 | 跶过2M,扫描件必须 | 防彩色; 查看示例 | •         |           |
| * 营 <u>业</u> 执照<br>( / <mark>FE(4) 10FR</mark> ) | 京市上传送<br>支持pg, bmp, png, pr     | E人身份证反面<br>df格式,图片大小不超          | 8过2M,扫描件必须 | 动彩色; 查看示例 | •         | 0         |

4. 资料上传(补办申请表、身份证正反面、营业执照、电子签章采集表)后,点击下一步。

5. 填写开票信息:发票抬头、纳税人识别号、接收电子发票的手机号码、电子邮箱,点击下 一步(收到证书后点击确认收货,电子发票会自动开出)。

|         | 业书      | 补办流程 |        |                   |                  |           |        |  |
|---------|---------|------|--------|-------------------|------------------|-----------|--------|--|
|         | 基本信息    | 資料上传 | ✓ 开票信息 | 4<br>订单提交         | <b>5</b><br>在线缴费 | 6<br>人工审核 | 7 补办成功 |  |
| 开票信息    |         |      |        |                   |                  |           |        |  |
| * 发票抬头: | 请输入发票抬头 |      |        | * 纳税人识            | 则号: 请输入纳税        | 人识别号      |        |  |
|         |         |      |        | ۲                 |                  |           |        |  |
| 接收发票信息曲 | 8箱及手机号码 |      |        |                   |                  |           |        |  |
| * 电子邮箱: | 请输入电子邮箱 |      |        | * 手机 <del>:</del> | 号码: 请输入手机        | 号码        |        |  |
|         |         |      |        |                   |                  |           |        |  |
|         |         |      |        |                   |                  |           |        |  |

6. 在线缴费: 核对订单信息以及勾选领取方式, 付款缴费金额无误后再点击提交订单。

| 证书                                 | 小办流程                                  |              |                      |                  |           |           |
|------------------------------------|---------------------------------------|--------------|----------------------|------------------|-----------|-----------|
| 基本信息                               |                                       | ✓ 开票信息       | 订单提交                 | <b>5</b><br>在线缴费 | 6<br>人工审核 | 7<br>补办成功 |
| 订单信息<br>补办证书:华<br>◎我已阅读并<br>领取方式   | 盾订单544180<br>司意 《华盾云科数字证=             | 书申请责任书》      | 证书剩余尹                | 数: 730天          |           |           |
| 快递邮寄 ● 》湖南省长沙 谢费方式 收款方: 华居 收款方: 华居 | ▲<br>市岳麓区<br>云科技术有限公司<br>: 华夏银行股份有限公司 | 司长沙窑岭支行134   | 收<br>152000000402912 |                  | 受理点自取 🔘   |           |
| <b>注</b> : 转账凭证                    | 点击上传公对公转账凭证<br>的付款单位名称与申请自            | E<br>单位名称一致。 |                      | 订单总价             | <u>.</u>  |           |
|                                    |                                       |              |                      | 订单实付:            | 長次订单      |           |

# 三、订单查询

选择【账号中心】进入【我的订单】可以查询申请订单的审核状态。

|    | 📿 在线服务厅 |                |         | 在线办理      | 下载中心                           | 账号中心       |       |        | 欢迎您: 退出 |
|----|---------|----------------|---------|-----------|--------------------------------|------------|-------|--------|---------|
| ß  | 个人中心    | 申请项目: 请        | 输入申请项   | 随目名       | 业务类型:                          | 青选择办理业务    | Ŧ     |        |         |
| Ģ  | 我的申请    | 证书名称: 请        | 输入办理的   | 的证书名称     | 提交时间: 请                        | 选择时间范围     |       | 搜索     |         |
| Ħ  | 我的订单    | 提示在线补办业务       | 只适用已完   | 民成在线新办的证书 | 订单进行补办!                        |            |       |        |         |
|    | 我的地址    | 订单号            |         | 证书名/证件号码  | 业务信息                           | 提交日期       | 订单状态  | 发票状态   | 操作      |
| •  | 我的消息10  | UO202406041642 | 2340434 | -         | 国资云阳光采购平台<br>证书应用项目<br>单位证书-补办 | 2024-06-04 | 资料待审核 | 未开票    | 查看订单    |
| ** | 我的发票抬头  |                |         | 华盾订单      | 国资云阳光采购平台                      |            |       | 已申请,若没 |         |

四、电子发票

| 🔿 在线服         | 务厅                       | 在线办理                    | 下载中心                           | 账号中心       |       |                  | 欢迎您:「     |
|---------------|--------------------------|-------------------------|--------------------------------|------------|-------|------------------|-----------|
| A 个人中心        | 申请项目: 请输入申               | 请项目名                    | 业务类型:                          | 请选择办理业务    | Ŧ     |                  |           |
|               | 证书名称: 请输入办               | 理的证书名称                  | 提交时间: 订                        | 青选择时间范围    |       | 搜索               |           |
| <b>員</b> 我的订单 | 提示:在线补办业务只适用             | 旧完成在线新办的证书              | 订单进行补办!                        |            |       |                  |           |
| ■ 我的地址        | 订单号                      | 证书名/证件号码                | 业务信息                           | 提交日期       | 订单状态  | 发票状态             | 操作        |
| 我的消息13        | UO20240605094717332      | 25                      | 国资云阳光采购平台                      | 2024-06-05 | 待收货   | 未开票              | 查看订单      |
| 群的发票抬头        | 11020240605004450053     | 38                      | 単位並予-补办<br>国资云阳光采购平台<br>证书应田顶日 | 2024-06-05 | 由遗完成  | 已申请,若没<br>收到清联系度 | 杏若订苗 补办订单 |
|               | 0.02.024000.00944.000.00 |                         | 单位证书-新办                        | 2024-00-03 | THE   | 服                | 百月月 十八八十  |
|               |                          |                         |                                |            |       |                  |           |
|               | UO20240604164887576      | 37 <b>1 1 1 1 1 1 1</b> | 国资云阳光采购平台<br>证书应用项目            | 2024-06-04 | 订单已取消 | 未开票              | 查看订单      |

1.选择【账号中心】进入【我的订单】,在证书发货之后,订单状态自动更改为【待收货】。

2. 点击【查看订单】详情,确认收到的证书无误后点击【确认收货】。

注意:点击【确认收货】后电子发票会自动开出,未点击【确认收货】将会在 30 天后自动确认收货并开出电子发票。

|     | 🧿 在线服务厅 | 在线办                        | 理 下载中心 账号中心                 | 欢迎您: 退出                                   |
|-----|---------|----------------------------|-----------------------------|-------------------------------------------|
| ß   | 个人中心    | 您的位置: 首页>我的订单>订单详情         |                             |                                           |
|     |         | 基本信息                       |                             |                                           |
| G.  | 我的申请    | 订单编号: UO202406050947173325 | 下单时间: 2024-06-05 09:47:08   | 订单状态: 配送中                                 |
|     |         | 订单总价                       | 订单实付:                       |                                           |
| Ē   | 我的订单    | 支付类型: 公对公转账                | 支付时间: 2024-06-05 09:47:08.0 | 转账凭证: 《缴费凭证》                              |
|     |         | 证书剩余时间: 365天               |                             |                                           |
| iii | 我的地址    | 资料审核状态: 资料审核通过             | 财务审核状态: 财务审核通过              |                                           |
| •   | 我的消息13  | 物流单号: 202406050605         | 5关注物流状态                     | 确认收货 收到证书确认无误后,点击确认收货<br>注意,施计收货后才修开目由子发展 |
| î   | 我的发票抬头  |                            |                             |                                           |
|     |         | 申请信息                       |                             |                                           |
|     |         | 项目名称:国资云阳光采购平台证书》<br>目     | 应用项<br>申请类型:证书补办-单位         | 申请表                                       |

3. 发票下载:选择【账号中心】进入【我的订单】,找到对应的申请订单,点击【查看订单】 在【发票状态】一栏点击下载即可。

|      | 基本信息                      |                                 |                           |
|------|---------------------------|---------------------------------|---------------------------|
| 我的申请 | 订单编号:UO202105241455682882 | 下单时间: 2021-05-24 14:55:29       | 订单状态:已完成                  |
|      | 订单总价:                     | 订单实付:                           | 积分抵扣:0.00                 |
| 我的订单 | ★付米刑・約/=                  | 支付时间・2021 05 24 14:55:20.0      | 支付账号: 00000_00_000_0000KL |
|      |                           | Q13H3H9 . 2021-00-24 14:00:20.0 | or4wLg                    |
| 我的地址 | 证书数量/年限:1个,1年             | 发票状态:已开票 点击下载                   |                           |
|      | 资料审核状态:资料审核通过             | L                               |                           |
| 我的积分 |                           |                                 |                           |
|      | 物流单号:121212               |                                 |                           |
| 我的消息 | 1回10年5,121212             |                                 |                           |

# 五、联系我们

- 1.在线服务厅专线: 0731-85018830
- 2. 湖南 CA 客服热线: 4006682666
- 3. 湖南 CA 企业 QQ: 4006682666